# Anleitung zur Meldung von Veranstaltungen mit mehreren Terminen im Kulturkalender des Landkreises Dillingen a.d.Donau

Veranstaltung melden unter https://kultur-dillingen.de/veranstaltung-einreichen/

### Schritt 1:

Tragen Sie auf den Seiten 1 bis 4 der Veranstaltungsmeldung die geforderten Informationen zur Veranstaltung ein.

#### Schritt 2:

Wählen Sie auf Seite 5 "Angabe der Termine" der Veranstaltungsmeldung die Option **Serientermin** aus.

| Veranstaltung einreichen          |        |        |
|-----------------------------------|--------|--------|
| Seite 5 von 9: Angabe der Termine |        |        |
| ○ Einzeltermin                    |        |        |
| Ganztagestermin<br>Start          | um     |        |
| 20.06.2024                        | 10:00  |        |
| Ende                              | um     |        |
| 21.06.2024                        | 18:00  |        |
| Serientermin                      |        |        |
| Neuer Serientermin                |        |        |
|                                   | zurück | weiter |

#### Schritt 3:

Zur Termineingabe öffnet sich automatisch das Eingabefeld **Neuen Serientermin anlegen**. Alternativ wählen Sie die Option "Neuer Serientermin".

## Schritt 4:

Tragen Sie im oberen Bereich des Eingabefelds den ersten Termin der Terminreihe ein. Bei Anklicken des Datums öffnet sich ein Kalender, in dem der Tag ausgewählt werden kann. Im Feld rechts neben dem Datum können Sie die Start- bzw. Endzeit eintragen. Alternativ können Sie die Option "Ganztägig" auswählen.

| Neuen Se    | rientermin anlegen  |
|-------------|---------------------|
| Ganztägig   |                     |
| Von         | 20.06.2024 18:00    |
| Bis         | 20.06.2024 20:00    |
| Serienter   | min erzeugen        |
| Wiederholen | Einzeltermin 💙      |
|             |                     |
|             |                     |
|             | Abbrechen Speichern |

## Schritt 5:

Wählen Sie über das Dropdown-Menü im unteren Bereich des Eingabefelds aus, ob sich die Veranstaltung täglich, wöchentlich, monatlich oder jährlich wiederholt. Verfahren Sie weiter nach Schritt 6a. Sollte sich die Veranstaltung nur unregelmäßig wiederholen, springen Sie bitte zu Schritt 6b.

## Schritt 6a:

Entsprechend der Auswahl öffnen sich nun weitere Auswahlfunktionen bzw. Eingabefelder, über die man die Serie der Termine genau definiert anlegen sowie einen Endpunkt bzw. ein Enddatum festlegen kann. Die Beschreibung der ausgewählten **Regel** findet sich in Textform am Ende der Eingabefelder.

| Termin bearbeiten   |                             |  |  |
|---------------------|-----------------------------|--|--|
| Ganztägig           |                             |  |  |
| Von                 | 20.06.2024 18:00            |  |  |
| Bis                 | 20.06.2024 20:00            |  |  |
| Serientermin ändern |                             |  |  |
| Wiederholen         | Täglich 🗸                   |  |  |
| Alle                | 2 Tage                      |  |  |
| Ende                | nie 🗸                       |  |  |
| Regel               | Alle 2 Tage                 |  |  |
|                     | Abbrechen Löschen Speichern |  |  |

Verständnishinweis:

"Alle 1 Tage" = täglich "Alle 1 Wochen" = wöchentlich "Alle 1 Monate" = monatlich "Alle 1 Jahre" = jährlich

Beispiele:

 Ich möchte eine Konzertreihe anlegen, bei der zwischen Juli und Oktober an jedem zweiten Sonntag zwischen 13 und 14 Uhr eine Veranstaltung stattfindet. Erster Termin ist der 7. Juli 2024. Die Eingabe würde folgendermaßen lauten:

| Termin bearbeiten   |                                           |  |
|---------------------|-------------------------------------------|--|
| Ganztägig           |                                           |  |
| Von                 | 07.07.2024 13:00                          |  |
| Bis                 | 07.07.2024 14:00                          |  |
| Serientermin ändern |                                           |  |
| Wiederholen         | Wöchentlich Y                             |  |
| Alle                | 2 Wochen                                  |  |
| Am                  | Sonntag                                   |  |
| Ende                | am 🖌 27.10.2024                           |  |
| Regel               | Alle 2 Wochen, am Sonntag, bis 27.10.2024 |  |
|                     | Abbrechen Löschen Speichern               |  |

2. Ich möchte eine Ausstellung anlegen, die ab Juli 2024 jeden 1. Montag im Monat ganztätig geöffnet hat.

Die Eingabe würde folgendermaßen lauten:

| Termin bearbeiten   |                                    |  |  |  |
|---------------------|------------------------------------|--|--|--|
| Ganztägig           |                                    |  |  |  |
| Von                 | 01.07.2024                         |  |  |  |
| Bis                 | 01.07.2024                         |  |  |  |
| Serientermin ändern |                                    |  |  |  |
| Wiederholen         | Monatlich 💙                        |  |  |  |
| Alle                | 1 Monate                           |  |  |  |
| Am                  | ○ 1. des Monats                    |  |  |  |
| Ende                | nie 💙                              |  |  |  |
| Regel               | Monatlich, am 1. Montag des Monats |  |  |  |
|                     | Abbrechen Löschen Speichern        |  |  |  |

3. Ich möchte ein Dorffest anlegen, das jedes Jahr am 2. Sonntag im August stattfindet. Die Eingabe würde folgendermaßen lauten:

| Termin be           | arbeiten                                     |  |
|---------------------|----------------------------------------------|--|
| Ganztägig           |                                              |  |
| Von                 | 11.08.2024                                   |  |
| Bis                 | 11.08.2024                                   |  |
| Serientermin ändern |                                              |  |
| Wiederholen         | Jährlich 🗸                                   |  |
| Alle                | 1 Jahre                                      |  |
| Im                  | August 🗸                                     |  |
| Am                  | ○ 11. des Monats                             |  |
| Ende                | nie 💙                                        |  |
| Regel               | Jährlich im August, am 2. Sonntag des Monats |  |
|                     | Abbrechen Löschen Speichern                  |  |

### Schritt 6b:

Sollte die Terminserie, die Sie anlegen möchten, keiner bestimmten Regel folgen, sondern nur einzelne Termine umfassen, können Sie dazu mehrere Einzeltermine anlegen. Wählen Sie dazu, im Schritt 4 beschriebenen Dropdown-Menü die Option **Einzeltermin** und klicken Sie auf Speichern. Anschließend können Sie über das Feld **Neuer Serientermin** weitere Einzeltermine hinzufügen.

| Veranstaltung einreichen                       |        |        |
|------------------------------------------------|--------|--------|
| Seite 5 von 9: Angabe der Termine              |        |        |
| ○ Einzeltermin                                 |        |        |
| Garztagestermin<br>Start                       | um     |        |
| 20.06.2024                                     | 10:00  |        |
| Ende                                           | um     |        |
| 21.06.2024                                     | 18:00  |        |
| Serientermin                                   |        |        |
| Einzel 20.06.24 18:00-20:00 Neuer Serientermin |        |        |
| 4                                              | zurück | weiter |

#### Schritt 7:

Haben Sie die Terminserie vollständig angelegt, klicken Sie auf **Weiter** und verfahren Sie entsprechend der Vorgaben.

Sollten Sie dennoch Fragen zum Einreichen von Veranstaltungen oder allgemeine Fragen zum Kulturkalender haben, können Sie sich gerne jederzeit an das Regionalmanagement des Landkreises Dillingen a.d.Donau wenden:

E-Mail: Regionalmanagement@landratsamt.dillingen.de

Telefon: 09074 / 9587842